# HD IP CAMERA

Rychlý návod

IMX222 + A5S66

Děkujeme, že používáte náš výrobek, před použitím si pečlivě přečtěte tento návod. Podívejte se na kompletní uživatelskou příručku (EN) na přibaleném CD.

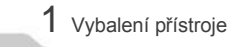

- Ihned po obdržení Vašeho zařízení otevřete balení a zkontrolujte, zda není zařízení viditelně poškozené.
- 2. Podle následujícího seznamu zkontrolujte kompletnost balení.

Seznam příslušenství

| Název                     | Počet |
|---------------------------|-------|
| IP kamera                 | 1     |
| CD (uživatelská příručka) | 1     |
| Rychlý návod              | 1     |

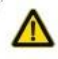

Vykňčník v trojúhelníku upozorňuje uživatele na operace vyžadující zvýšenou opatrnost a dodržování bezpečnostních a servisních pokynů uvedených v návodu.

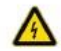

Symbol blesku v trojúhelníku označuje, že uvnití zařízení jsou zakryté neizolované části pod napětím a odkrytí těchto částí může vést k úrazu elektrickým proudem.

### 2 Poučení

Děkujeme Vám, že jste si zakoupili naší IP kameru, přečtěte si, prosím, pozorně následující pokyny a související operace.

- Před použitím kamery si přečtěte pečlivě tento návod a ujistěte se, že máte v pořádku napájení.
- Uživatelé by měli dodržovat pokyny výrobce k odborné montáži a nesmí zařízení rozebírat bez povolení.
- Abyste předešli přesvícení, zabraňte dlouhodobému působení přímého světla na senzor přes objektiv.
- Je-li objektiv znečištěný nebo zamlžený, očistěte jej suchým hadříkem.
- Přístroj nesmí být instalován v bezprostřední blízkosti výdechu klimatizace, mohlo by docházet ke kondenzaci vlhkosti na objektivu.
- Při instalaci, montáži nebo čištění zařízení se, prosím, ujistěte, že není zařízení připojeno ke zdroji napětí.
- Nevystavujte zařízení zdrojům tepla a věnujte pozornost větrání.
- Aby nedošlo k poškození zařízení, nebo úrazu elektrickým proudem, je zakázané rozebírat zařízení.
- Nepoužívejte zařízení v silném magnetickém poli nebo v prostředí s lasery.
- 10. Neinstalujte zařízení za bouřky.

### Důležité:

- Napájecí zdroj musí mít platný bezpečností certifikát, jeho výstupní napětí, proud, polarita napětí a provozní teplota musí odpovídat požadavkům tohoto zařízení.
- Používejte toto zařízení pouze s ochranou proti přepětí, nebo jej při bouřce odpojte od napájení.
- Pokud chcete mít kvalitní obraz, ujistěte se, že máte síťové připojení stabilní a rychlé.

### 3 Hlavní funkce

- Vysoká kvalita obrazu i za nízkého osvětlení v reálném čase s funkcí WDR.
- 2. Podporuje WEB nastavení a dohled přes IE.
- 3. Podpora dual-stream.
- Podpora OSD, nastavení jasu, kontrastu, saturace a digitálního zoomu.
- Podpora real-time přenosu videa, detekce pohybu a privátní zóny.
- Podpora vzdáleného ovládání, ONVIF2.4 protokol a IR-CUT filtr.
- 7. Podpora P2P síťové platformy.

# 4 Parametry

| Název                     | IMX222+A5S66                                                          |  |
|---------------------------|-----------------------------------------------------------------------|--|
| Popis                     | A 2MP IP CAMERA                                                       |  |
| Senzor                    | 1/2.8" 2.43 Megapixel CMOS Image sensor.                              |  |
| Minimální osvětlení       | 0.5 lux                                                               |  |
| Odstup signál/šum         | >50db                                                                 |  |
| Závěrka                   | 1—1/10000s(nastavitelná)                                              |  |
| Objektiv                  | 2.8mm/3.6mm/4mm/6mm/8mm/2.8-12mm<br>(nastavitelný),objektiv volitelný |  |
| Typ objektivu             | C/CS                                                                  |  |
| WDR                       | WDR                                                                   |  |
| Redukce šumu              | 3D DNR                                                                |  |
| Den/Noc                   | ICR-infrared filtr                                                    |  |
| Komprese videa            | H.264                                                                 |  |
| Datový tok                | 64-12000Kbps                                                          |  |
| Max. rozlišení            | 1920×1080                                                             |  |
| Frame Rate                | 50Hz:25fps(1920×1080)<br>60Hz:30fps(1920×1080)                        |  |
| Nastavení obrazu          | Jas, kontrast, saturace, doostření                                    |  |
| Kompenzace<br>protisvětla | Ano                                                                   |  |
| Ukládání                  | FTP, Local, NVR, SMTP                                                 |  |
| Onvif                     | Onvif 2.4                                                             |  |
| Alarm                     | Detekce pohybu                                                        |  |
| Protokoly                 | TCP/IP、HTTP、DHCP、FTP、DNS、<br>DDNS、RTSP、NTP、SMTP                       |  |
| Hlavní funkce             | Single/Dual/Tri-Stream/Mirror                                         |  |
| Komunikační rozhraní      | RJ45 (10M/100M) Ethernet port                                         |  |
| Provozní teplota          | -20°C~55°C                                                            |  |
| Vlhkost                   | 0%-90%RH Bez kondenzace                                               |  |
| Napájení                  | DC12V±5% / PoE(802.3af)                                               |  |
| Mobilní připojení         | Android/iOS                                                           |  |

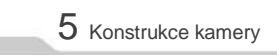

#### Nákres

Následující konstrukční schéma je použito jako příklad pro různé modely kamer.

Vstupní rozhraní

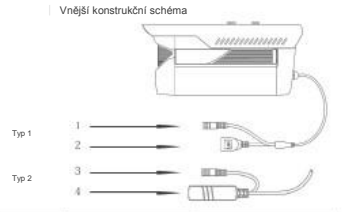

| Číslo | Rozhraní               | Popis                 |
|-------|------------------------|-----------------------|
| 1     | Napájení               | 12V DC                |
| 2     | LAN konektor           | Přenos dat            |
| 3     | Napájení<br>(stand-by) | 12V DC                |
| 4     | LAN konektor           | Přenos dat,<br>12V DC |

#### 2. Připojení zařízení

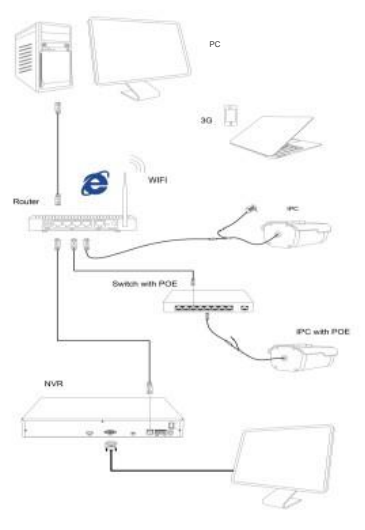

### 6 Rvchlé nastavení

#### 1. Nainstalujte klientský software

Na CD najděte "IP Search.exe", vytvořte kopii ve Vašem počítači. dvojklikem otevřete. Jak je vidět na obrázku:

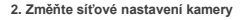

Ujistěte se, že je IP kamera připojena, klikněte na Search pro vyhledání IP kamery. klikněte na ní a změňte IP dle potřeby. Na konec klikněte na Modify IP pro potyrzení. Jak ie vidět na obrázku:

### 7 Připojení přes IE

#### 1. Nastavení prohlížeče

Otevřete prohlížeč IE, Klikněte na nastavení→ Nastavení internetu→ Zabezpečení→ Vlastní úroveň→ Active X Spouštět ovládací prvkv ActiveX a modulv plug-in → "povolit".

2. Zadejte URL: http://IP\_VAŠÍ\_KAMERY

#### 3. Instalace ovládacího SW

Při prvním připojení je třeba nainstalovat OCX SW, klikněte na Download a stáhněte instalátor. Naistalujte plug-in. Jak je vidět na obrázku:

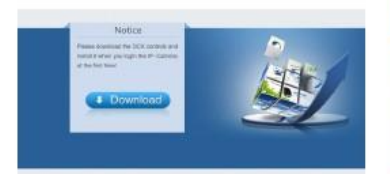

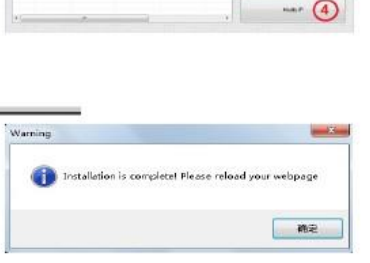

4. Přihlášení

Q IP Commissioners' Read (

iff adda Name and

2

Obnovte webové stránky a povolte plug-in pro všechny weby. Zadejte správné uživatelské jméno a heslo. Výchozí uživatelské jméno i heslo je admin.

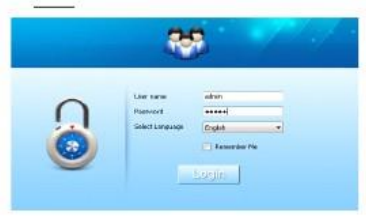

### 8 Připojení k PC software

#### 1. Naistalujte CMS Software

184. 198

1414.1

102.000

Naiděte na CD soubor "HeroSpeedCMS.exe". vvtvořte jeho kopij v PC a spusťte instalaci.

### 2. Vyhledejte a přidejte zařízení

Klikněte "Search Device" pro vyhledání kamer v LAN, nebo přideite kamerv manuálně.

\* Search to add device: Configuration Management-Device Management→ Add Device→ Online Searching→ Querv

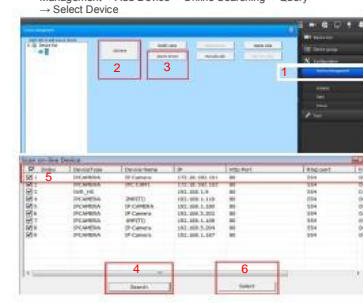

\* Add device manually: Configuration-Device Management →Add Manuallv

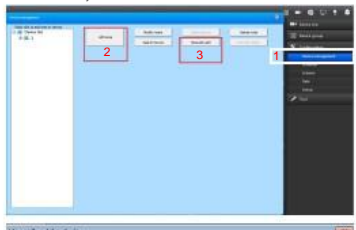

|                | The second second | Exclusion . |   |
|----------------|-------------------|-------------|---|
| Device roles   | taxes the         | pear        | - |
| Device IP      | Port              | 391         |   |
| Usesname admin | Http port         | 81          |   |
| Passend annual | chawvels          | 1           |   |
| Areamana 1     | (m) Type          |             | - |
|                | Herbad.           | 1000        |   |

# 9 Mobilní klient

#### 1. Nainstalujte mobilního klienta

stáhněte a nainstalujte aplikaci pro váš telefon Android/iOS "Danale"

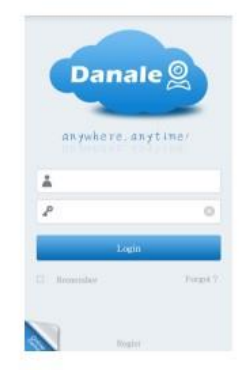

#### 2. Přideite zařízení

Klikněte na "Add Device ". napište název zařízení. sériové číslo a heslo.

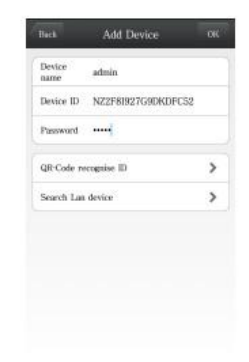

Zadejte URL do prohlížeče: www.danale.com,